## Agenda's bekijken in google chrome

De google agenda's zijn niet zichtbaar omdat google chrome met een nieuw update zijn privacybeleid heeft gewijzigd. Met onderstaande instellingen, kan je de agenda's terug bekijken via google chrome. Deze instelling heeft verder geen gevolgen voor uw privacy of online veiligheid.

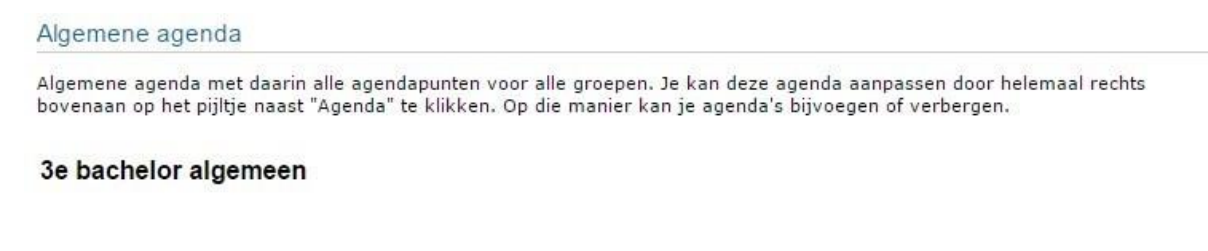

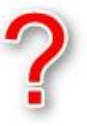

1. Rechts bovenaan staat de menuknop. Ga naar "Instellingen" / "Settings" in Google Chrome.

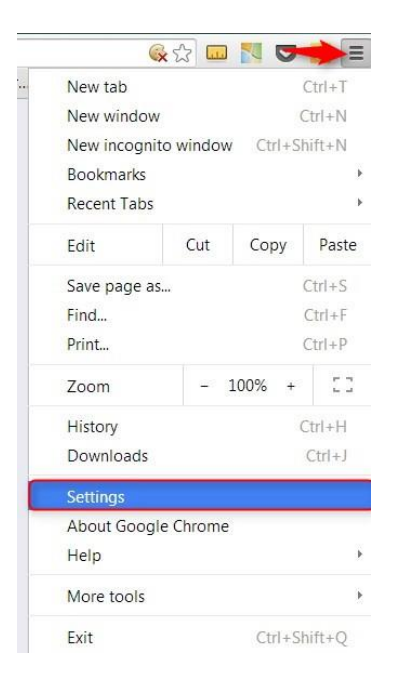

2. Vervolgens ga je helemaal naar onder op de pagina en kies je "Geavanceerde opties tonen" / "Show Advanced Settings".

| Default browser           |                         |
|---------------------------|-------------------------|
| The default browser is co | urrently Google Chrome. |
| Show advanced settings    | -                       |

3. Onder de titel "Privacy" kies je "Inhoudsinstelling" / "Content Settings".

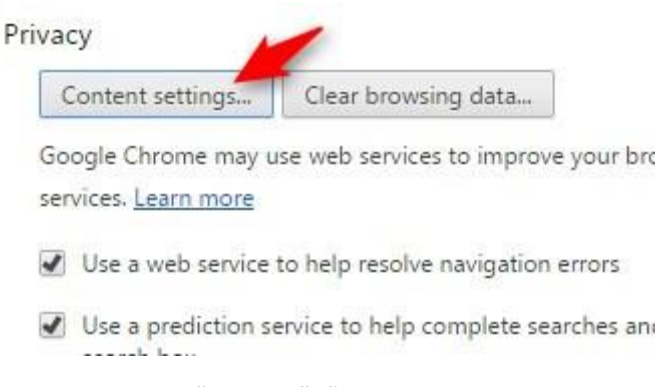

×

4. In het volgende venster ga je onder "Cookies", "Block third-party cookies and site data" uitvinken. Klik dan op "Done".

| Content settings       |                             | ^    |
|------------------------|-----------------------------|------|
| Cookies                |                             |      |
| Allow local data to be | e set (recommended)         |      |
| Keep local data only   | until you quit your browser |      |
| Block sites from setti | ng any data                 |      |
| Block third-party coo  | kies and site data          |      |
| Manage exceptions      | All cookies and site data   |      |
| Images                 |                             |      |
| Show all images (rec   | ommended)                   |      |
| Do not show any ima    | ages                        |      |
| Manage exceptions      |                             |      |
| JavaScript             |                             |      |
| Allow all sites to run | JavaScript (recommended)    |      |
| Do not allow any site  | to run JavaScript           |      |
| Manage exceptions      |                             |      |
| Handlers               |                             |      |
|                        |                             | Done |

5. Sluit vervolgens google chrome. En start het opnieuw op. De agenda zal nu wel zichtbaar zijn.